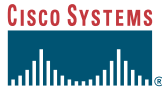

# **Quick Start Guide**

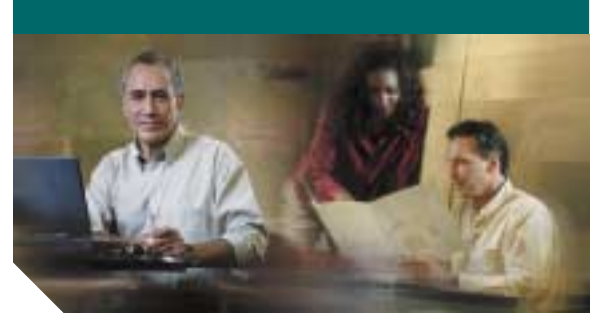

# Installing a Cisco uBR10-LCP2-MCxx Cable Interface Line Card

- 1 Overview
- 2 Feature Description
- 3 Installing the Card
- 4 Removing the Card
- 5 Troubleshooting
- 6 Technical Specifications
- 7 Related Documentation

#### A Warning

Only trained and qualified personnel should be allowed to install, replace, or service this product.

## Æ Caution

You must be properly grounded before handling this ESD-sensitive product.

# **Overview**

This quick start guide shows you how to install a Cisco uBR10-LCP2-MCxx cable interface line card in the Cisco uBR10012 router chassis.

#### 2 Feature Description

The Cisco uBR10-LCP2-MC16x and the Cisco uBR10-LCP2-MC28x cable interface line cards, together with IF to RF upconverters, serve as the RF interface between the cable headend and DOCSIS- or EuroDOCSIS-based cable modems and set-top boxes (STB).

- The Cisco uBR10-LCP2-MC16C/E/S cable interface line card provides one downstream channel and six upstream channels.
- The Cisco uBR10-LCP2-MC28C cable interface line card provides two downstream channels and eight upstream channels.

The Cisco uBR10-LCP2 MC16x and the Cisco uBR10-LCP2-MC28C cards are a combination of the Cisco uBR10-LCP2 adapter card and the Cisco uBR-MC16x or Cisco uBR-MC28C cable interface line cards.

For information about removing a cable Note interface line card from the adapter card, refer to Installing a Cable Interface Line Card in the Cisco uBR10-LCP2 Adapter Card. See "Related Documentation".

The Cisco uBR10-LCP2-MC16x and the Cisco uBR10-LCP2-MC28C use industry-standard F-connectors for coaxial cable connections.

All cards support online insertion and removal (OIR).

Figure 1 shows a Cisco uBR10012 router chassis with both the Cisco uBR10-LCP2-MC16C and the Cisco uBR10-LCP2-MC28C cards installed.

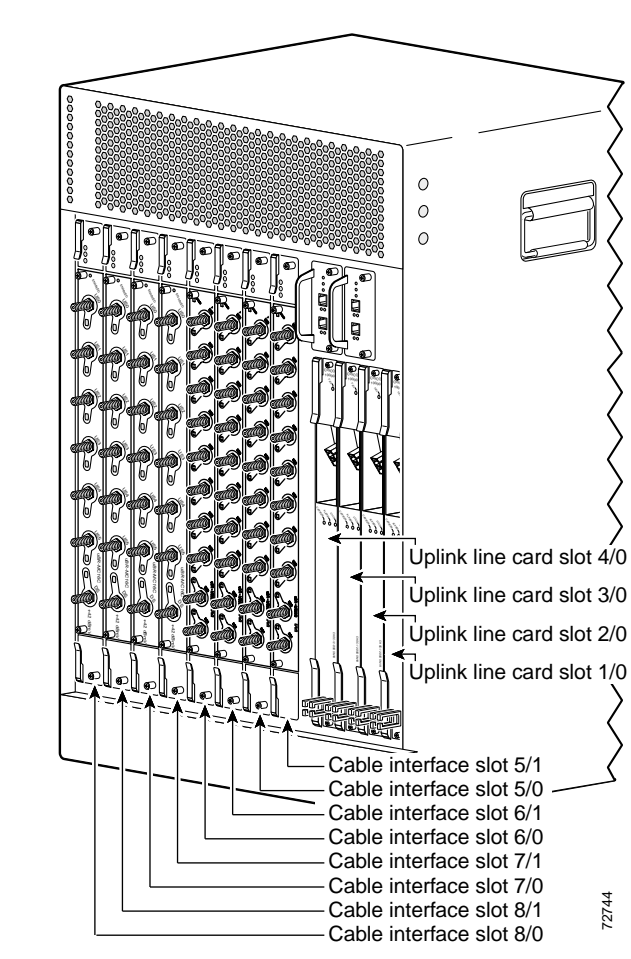

## 3 Installing the Card

- Step 1 Make sure that you are grounded.
- **Step 2** Clear enough interface and power cables to allow sufficient space to work.
- **Step 3** If installing a new card in a blank slot, remove the blank slot cover and discard it.

If replacing a card, see "Removing the Card" before continuing with the installation.

**Step 4** Verify that the ejector levers on the card are perpendicular to the faceplate. See Figure 2.

- **Step 5** Grasp the faceplate of the card with one hand and place your other hand under the card carrier.
- Step 6 Carefully align the upper and lower edges of the card with the upper and lower guides in the chassis.
- Step 7 Slide the card into the slot until you can feel it seat in the backplane connectors.

Inserting the Card in the Chassis Figure 2

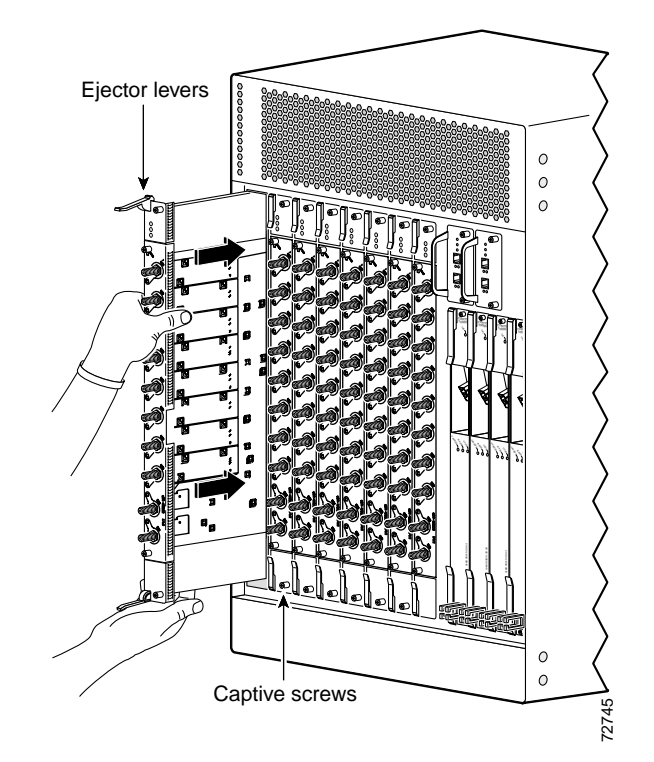

**Corporate Headquarters** Cisco Systems, Inc. 170 West Tasman Drive San Jose, CA 95134-1706 USA http://www.cisco.com 408 526-4000 800 553-NETS (6387) Fax: 408 526-4100

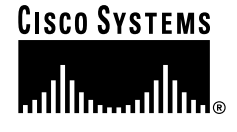

Copyright © 2003 Cisco Systems, Inc. All rights reserved. Cisco, Cisco IOS, Cisco Systems, and the Cisco Systems logo are registered trademarks of Cisco Systems, Inc. or its affiliates in the U.S. and certain other countries. All other brands, names, or trademarks mentioned in this document or Web site are the property of their respective owners. The use of the word partner does not imply a partnership relationship between Cisco and any other company. (0301R)

Printed in the USA on recycled paper containing 10% postconsumer waste

Figure 1 Cisco uBR10012 Router Chassis

- **Step 8** Simultaneously pivot both ejector levers toward each other until they are parallel to the faceplate. This secures the card to the backplane.
- **Step 9** Tighten the top and bottom captive screws. See Figure 2.

<u>}</u> Tip

Make sure that the captive screws are tight on each newly installed card. These screws prevent accidental removal of the card and provide proper grounding for electromagnetic interference (EMI) shielding.

# 4 Removing the Card

To prevent the alarms from activating, administratively shut down the card before removing it from the chassis. Refer to "Shutting Down and Restarting the Interface" in the *Cisco uBR10012 Software Configuration Guide.* See "Related Documentation".

If the maintenance LED is on, you can remove the cable interface line card without affecting system operations.

- **Step 1** Make sure that you are grounded.
- **Step 2** Disconnect all the cables from the card.
- Step 3 Unscrew the top and bottom captive screws on the card.
- **Step 4** Simultaneously pivot both ejector levers away from the card to disengage the card from the backplane.
- **Step 5** Slide the card out of the slot and place it on an antistatic surface.

# Note

For proper cooling and airflow, always install a blank cable interface line card cover in a blank line card slot.

# **5** Troubleshooting

- 1. Are *all* enabled LEDs on?
  - If yes, the system is operational.
  - If no, check the following possibilities.
  - a. If the enabled LED on a cable interface line card is off, verify that the card has been enabled and configured for operations. The enabled LED remains off when a card has not been configured and enabled.
  - b. If a port has been enabled but its corresponding enabled LED is still off, check to see if the card has pulled away from the router. Reseat the card in its slot (you do not have to turn off the system power when removing or replacing a card). After the system re-initializes the interfaces, the enabled LED on the cable interface line card should come on.

#### Table 1 LEDs/Status

| ED/Status         | Description                                    |
|-------------------|------------------------------------------------|
| POWER—green       | Card has power                                 |
| POWER—off         | No power to card                               |
| STATUS—yellow     | In boot or self test mode, or downloading code |
| STATUS—green      | Card operational                               |
| STATUS — blinking | Protect or standby mode                        |
| green             |                                                |
| MAINT—off         | No maintenance required                        |
| MAINT—yellow      | Safe to remove card                            |
| ENABLED—green     | Card operating normally                        |
| ENABLED—off       | Card is not enabled                            |
| US—green          | Upstream port enabled                          |
| US—off            | Upstream port not enabled                      |
| DS—green          | Downstream port enabled                        |
| DS—off            | Downstream port not                            |
|                   | enabled                                        |

2. If the enabled LED remains off after the above checks, it is likely that the system has detected a processor hardware failure.

**3**. Contact Cisco TAC for further information and help. To access the Cisco TAC web site, go to the following URL:

http://www.cisco.com/tac

# **6** Technical Specifications

#### Table 2Order Numbers and Specifications

| Description                      | Order Numbers/<br>Specifications                                                 |
|----------------------------------|----------------------------------------------------------------------------------|
| DOCSIS, F-conn                   | UBR10-LCP2-MC16C,<br>UBR10-LCP2-MC16C=<br>UBR10-LCP2-MC16S,<br>UBR10-LCP2-MC16S= |
| EuroDOCSIS,<br>F-conn            | UBR10-LCP2-MC16E,<br>UBR10-LCP2-MC16E=                                           |
| DOCSIS, F-conn                   | UBR10-LCP2-MC28C,<br>UBR10-LCP2-MC28C=                                           |
| Blank covers                     | UBR10-MC-Covers=                                                                 |
| Adapter card                     | UBR10-LCP2<br>UBR10-LCP2=                                                        |
| Weight                           | 12 lb (5.44 kg)                                                                  |
| Power consumption                |                                                                                  |
| MC16C/E/S<br>MC28C               | 80 Watts (273.15 BTUs)<br>110 Watts (375.59 BTUs)                                |
| Output                           |                                                                                  |
| MC16C<br>MC16S<br>MC16E<br>MC28C | +42 dBmV +/-3dB<br>+42 dBmV +/-2dB<br>+40 dBmV +/-3dB<br>+42 dBmV +/-3dB         |
| Downstream mod                   | QAM-64, QAM-256                                                                  |
| Upstream mod                     | QPSK, QAM-16                                                                     |

## Software Requirements

Cisco IOS 12.2(4)XF or later release

Cisco IOS 12.2(8)BC2 or later release for the Cisco uBR10-LCP2-MC16S card

# **7** Related Documentation

For more information see the following:

• Cisco uBR10012 Universal Broadband Router Hardware Installation Guide

http://www.cisco.com/univercd/cc/td/doc/ product/cable/ubr10k/ubr10012/hig/ index.htm

 Cisco uBR10-LCP2-MC16C/MC16E Cable Interface Card for the Cisco uBR10012 Router

http://www.cisco.com/univercd/cc/td/doc/ product/cable/ubr10k/ubr10012/frus/ ublcp\_16.htm

• Cisco uBR10-LCP2-MC28C Cable Interface Line Card for the Cisco uBR10012 Router

http://www.cisco.com/univercd/cc/td/doc/ product/cable/ubr10k/ubr10012/frus/ ub10clcp.htm

Cisco uBR10012 Universal Broadband Router Software Configuration Guide

http://www.cisco.com/univercd/cc/td/doc/ product/cable/ubr10k/ubr10012/scg/ index.htm

• Cisco uBR10012 Router Software Features

http://www.cisco.com/univercd/cc/td/doc/ product/cable/ubr10k/ubr10012/ub10ksw/ index.htm

Cisco uBR10000 Series Universal Broadband Router Release Notes

http://www.cisco.com/univercd/cc/td/doc/ product/cable/ubr10k/ub10krns/index.htm

• Cisco CMTS Feature Guide

http://www.cisco.com/univercd/cc/td/doc/ product/cable/cab\_rout/cmtsfg/index.htm

• Installing a Cisco uBR10-LCP2-MCxx Cable Interface Line Card Quick Start Guide

http://www.cisco.com/univercd/cc/td/doc/ product/cable/ubr10k/ubr10012/index.htm

• For more Cisco cable products information, go to the following URL:

http://www.cisco.com/warp/public/44/jump/ cable.shtml